Hp Software Manually For Ink Cartridge Clean **Read/Download**